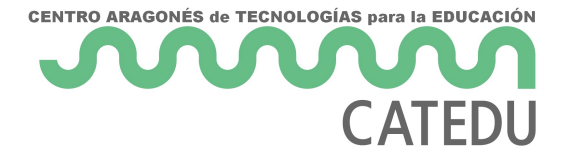

## 18.3. Usar marcas de texto.

Las marcas de texto se listan en el **Navegador** y se puede acceder directamente a ellas desde allí con un clic del ratón. Las marcas de texto se pueden usar como destino de referencias cruzadas y se pueden crear hiperenlaces a ellas, tal y como se ha descrito antes.

Para crear una marca de texto:

1) Seleccione el texto donde quiere la marca de texto. Haga clic en **Insertar > Marca de texto...** 

2) En el diálogo **Marcadores**, el cuadro mayor contiene una lista de las marcas de texto definidas previamente (vea la figura). Escriba un nombre para este nuevo marcador en el cuadro de arriba y haga clic en **Insertar**.

| 8 | Ŭ.            | Marcadores                    | × |
|---|---------------|-------------------------------|---|
|   | Bookmark 1    | Insertar                      |   |
| [ | Pági   Nombre | Texto                         |   |
|   | 1 Normas      | normas necesarias             |   |
|   | Ayuda Cambia  | r nombre Eliminar Ir a Cerrar |   |

Financiado por el Ministerio de Educación y Formación Profesional y por la Unión Europea - NextGenerationEU

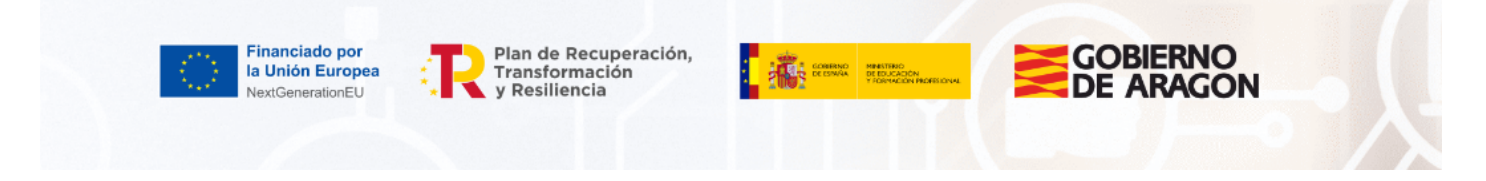

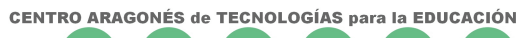

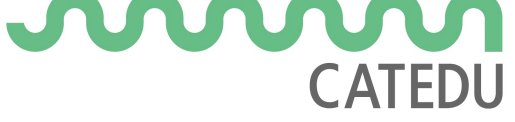

Revision #3

Created 27 June 2022 09:06:01 by Equipo CATEDU Updated 30 June 2022 11:20:23 by Equipo CATEDU